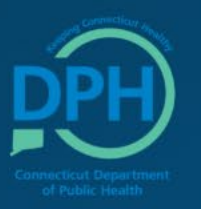

**CONNECTICUT DEPARTMENT OF PUBLIC HEALTH** 

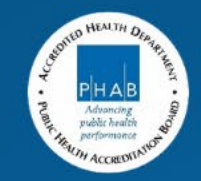

# Pharmacy Enrollment in the Connecticut (Pediatric) Vaccine Program

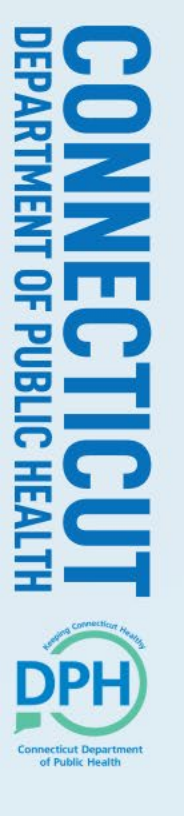

# Our Website

- All information discussed on this webinar is on our <u>enrollment</u> webpage.
- A recording of this webinar will be posted on our webpage.
- Questions asked during this webinar will be posted on our webpage.

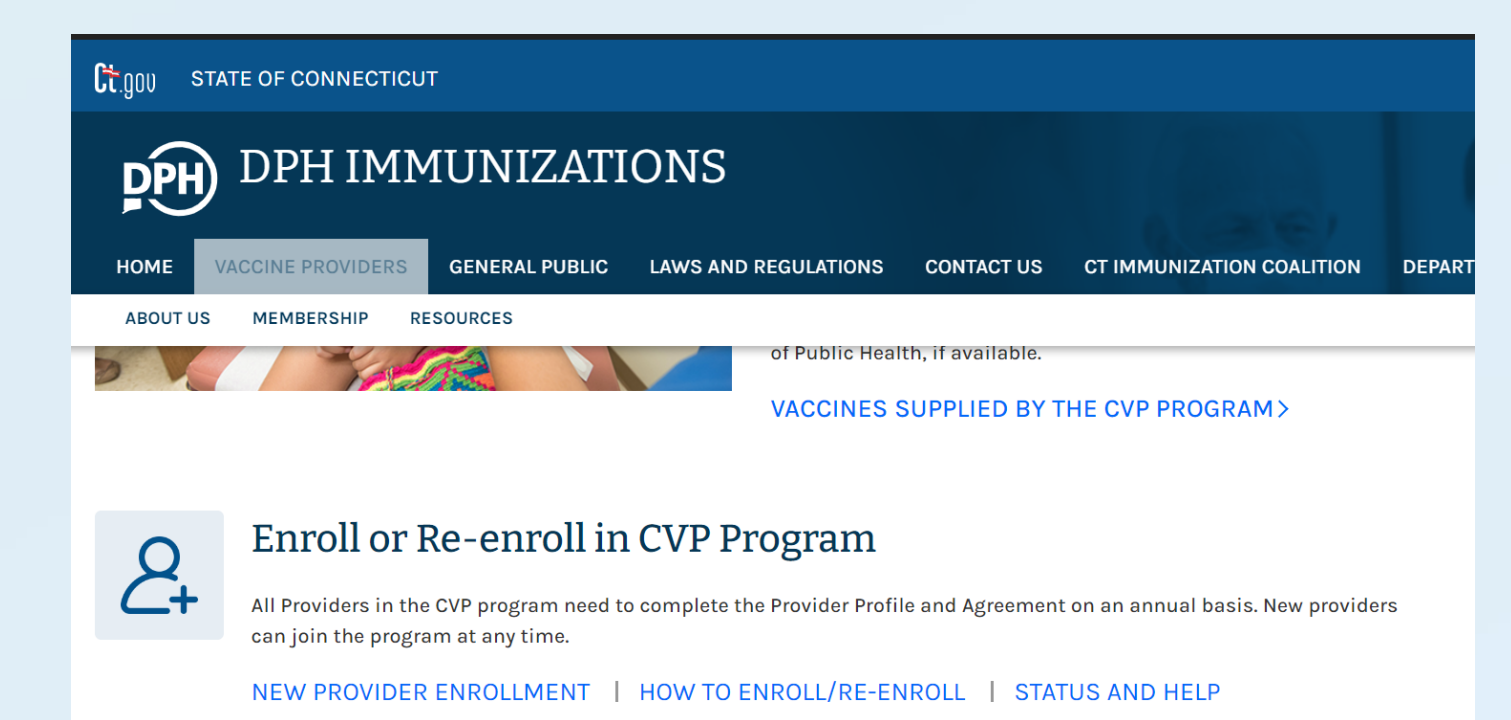

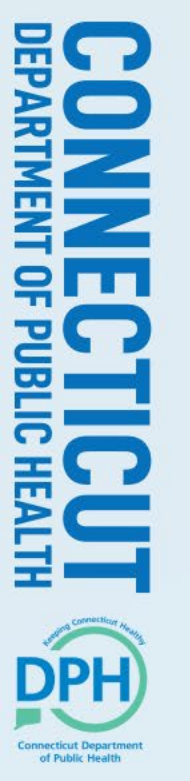

# Agenda

- CVP Overview
- Enrollment forms
- Vaccine storage and handling requirements
- Requesting access to CT WiZ
- Completing the enrollment in CT WiZ
- Help desk
- Q&A

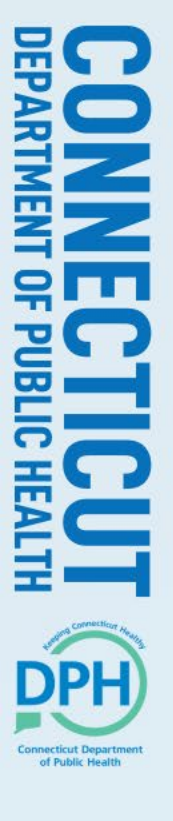

### **CVP** Overview

- Connecticut Vaccine Program (CVP) is a universal vaccine program
  - The State of CT Immunization provides all Advisory Committee on Immunization Practices recommended vaccines for all children regardless of insurance status through the age of 18
  - Only exception is HPV vaccine for HPV vaccine privately insured 15 and 16 year old children. For 15 and 16 year olds, providers need to purchase the HPV vaccine and bill the patient's private insurance.
- Beginning July 1, 2024, CVP will provide HPV vaccine for all children age 11 through 18 years.

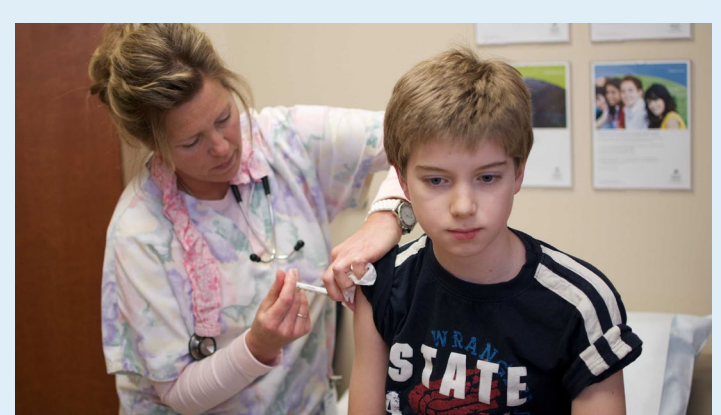

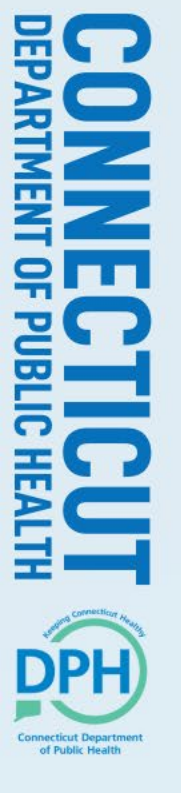

### CVP Overview -CVP Vaccine Eligibility Criteria

CT Vaccine Providers (CVP) webpage under Additional Resources: <u>https://portal.ct.gov/-</u> /<u>media/Immunization/Provider-</u> Page/PDFs/CVP/Connecticut-Vaccine-Program-CVP-Eligibility-Criteria.pdf

| Vaccine                                 | Age Crean               | Status of Children CDT |                     |                     |                     |                       |  |  |
|-----------------------------------------|-------------------------|------------------------|---------------------|---------------------|---------------------|-----------------------|--|--|
| vaccine                                 | Age Group               |                        | CPI                 |                     |                     |                       |  |  |
|                                         |                         | VFC a                  | nd State S          | upplied V           | accine              | Code(s)               |  |  |
|                                         |                         | VFC                    | Non-VFC<br>Eligible | Non-VFC<br>Eligible | a orumi             |                       |  |  |
|                                         |                         | Eligible <sup>1</sup>  | Privately           | Under-              | S-CHIP <sup>2</sup> |                       |  |  |
|                                         | Newborns in hospital    | VES                    | VES                 | VES                 | VES                 |                       |  |  |
| Hepatitis B                             | Children 0-18 years     | VES                    | VES                 | VES                 | VES                 | 90744                 |  |  |
| Varicella (Doses 1 & 2)                 | 12 monthe-18 years      | VES                    | VES                 | VES                 | VES                 | 90716                 |  |  |
| Td                                      | 7-18 years <sup>4</sup> | VES                    | VES                 | VES                 | VES                 | 90714                 |  |  |
| Iu                                      | 12 monthe-18 years      | VES                    | VES                 | VES                 | VES                 | 50/14                 |  |  |
| MMR                                     | College (any age)       | VES                    | VFS                 | VES                 | VES                 | 90707                 |  |  |
| MMRV (Doses 1 & 2)                      | 12 months-12 years      | VES                    | VES                 | VES                 | VES                 | 90710                 |  |  |
| DT <sub>a</sub> P                       | 2 months – 6 years      | VES                    | VES                 | VES                 | VES                 | 90700                 |  |  |
| Hib                                     | 2  months = 0  years    | VES                    | VES                 | VES                 | VES                 | 90647 90648           |  |  |
| IPV                                     | 2 months-18 years       | VES                    | VES                 | VES                 | VES                 | 90713                 |  |  |
| DT <sub>a</sub> P/IPV                   | 4-6 years               | VES                    | VES                 | VES                 | VES                 | 90696                 |  |  |
| DTaP/IPV/Hen B                          | 2-83 months             | VES                    | VES                 | VES                 | VES                 | 90723                 |  |  |
| DTaP/IPV/Hib                            | 2-59 months             | VES                    | VES                 | VES                 | VES                 | 90698                 |  |  |
| DTaP/IPV/Hib/Hen B                      | 2-59 months             | VES                    | VES                 | VES                 | VES                 | 90697                 |  |  |
| Meningococcal Conjugate<br>High Risk:   | 2 months-10 years       | YES                    | YES                 | YES                 | YES                 | 90619,                |  |  |
| Routine Doses 1 & 2:                    | 11-18 years             | YES                    | YES                 | YES                 | YES                 | 90734                 |  |  |
| Tdap                                    | 7-18 years              | YES                    | YES                 | YES                 | YES                 | 90715                 |  |  |
| Pneumococcal Conjugate 13               | 2 months-18 years       | YES                    | YES                 | YES                 | YES                 | 90670                 |  |  |
| Pneumococcal<br>Polysaccharide (PPSV23) | 2-18 years              | YES                    | YES                 | YES                 | YES                 | 90732                 |  |  |
| Influenza                               | 6 months-18 years       | YES                    | YES                 | YES                 | YES                 | 90672, 90674<br>90686 |  |  |
| Hepatitis A                             | 12 months -18 years     | YES                    | YES                 | YES                 | YES                 | 90633                 |  |  |
| Rotavirus                               | 6 weeks-8 months        | YES                    | YES                 | YES                 | YES                 | 90680, 90681          |  |  |
| UDV (males & females)                   | 9,10, 15, 16 yrs        | YES                    | NO                  | YES                 | YES                 | 00(51                 |  |  |
| HPV (males & females)                   | 11-14 & 17-18 yrs       | YES                    | YES                 | YES                 | YES                 | 90651                 |  |  |
| Meningococcal Serogroup B<br>High Risk: | 10-18 years             | YES                    | YES                 | YES                 | YES                 | 90620, 90621          |  |  |
| Routine Doses 1 & 2:                    | 16-18 years             | YES                    | YES                 | YES                 | YES                 |                       |  |  |
| Pneumococcal Conjugate 15               | 2 months-18 years       | YES                    | YES                 | YES                 | YES                 | 90671                 |  |  |

1. VFC eligibility is defined as follows: (a) Medicaid enrolled; (b) NO health insurance; (c) American Indian/Alaskan native; or (d) underinsured seen at an FQHC.

- Non-VFC children refers to patients who have private insurance that covers the cost of immunizations, patients that are under-insured for some or all vaccines seen by a private provider; and S-CHIP children- those children enrolled in HUSKY B.
- 3. Susceptible children who do not have a clinical history of chicken pox.
- Td vaccine can be given to children 7-18 years of age to complete their primary series, or to those children 7-18 years of age who are in need of a Tetanus containing vaccine and cannot receive Tdap.
- Tdap vaccine should be administered routinely to children at the 11-12 year old preventive health care visit, and to children 7-10 & 13-18 years old who have not been fully vaccinated against pertussis and for whom no contraindication to pertussis containing vaccine exists.

As of July 1, 2023, the only childhood vaccine not universally available from the CVP is HPV for privately insured patients 9 & 10, & 15 & 16 years of age. Providers can purchase this vaccine privately and submit billing requests to the appropriate insurer in accordance with normal billing procedures.

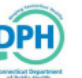

### **CVP Overview - Ordering**

- Enrolled providers may order vaccines as often, and as many doses, as they wish during the course of a month.
- Providers should only order enough doses they can safely store in their unit (fridge/freezer) and that they truly need until their next order.
- Providers must reconcile their inventory in CT WiZ at least once every 30 days.

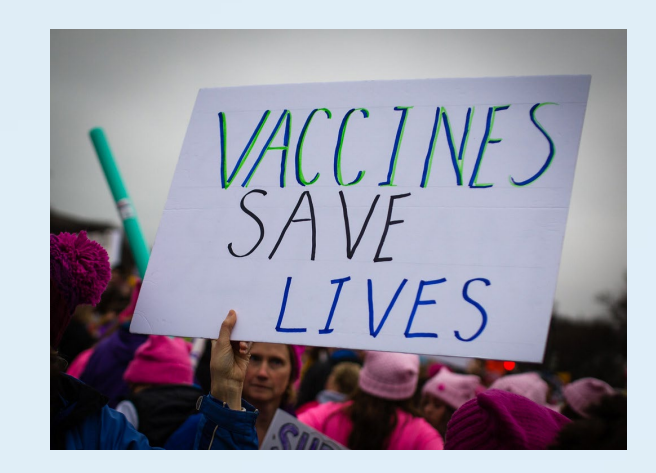

### CVP Overview – Vaccine Administration Fee

- Since the Connecticut Vaccine Program (CVP) provides all the vaccines, free of charge, providers cannot bill for the cost of the vaccine
- Providers can bill a vaccine administration fee.
- The administration fee is whatever amount Medicaid/private insurance reimburses for its patients.
- For those patients paying out of pocket (uninsured) the maximum providers can collect is \$21.00 per dose, and the fee must be waived if the patient cannot afford to pay.

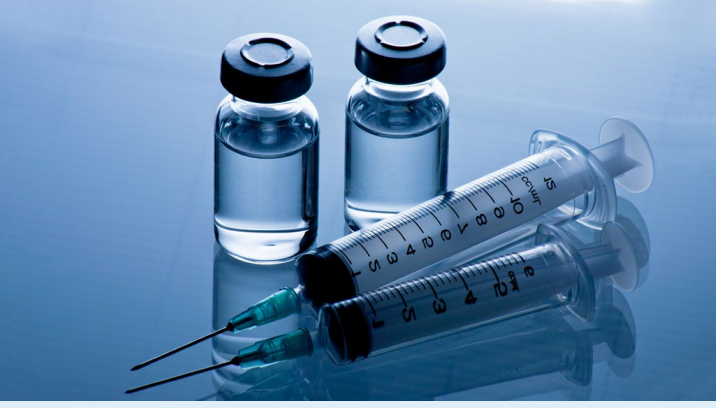

### CVP Overview – Vaccine Wastage/Restitution

- <u>Vaccine Restitution</u>: Providers are responsible for using the vaccines they order. If they can't use all the doses they order, they must transfer the doses to another CVP provider AT LEAST 4 months before they expire. Providers can contact our program for help.
- Providers who allow vaccines to expire or don't transfer doses at least 4 months before the expiration date will be required to replace the wasted vaccine on a dose for dose basis at their own cost. CVP allows a one-time allowance for vaccine wastage up \$1300 based on Federal Contract prices.

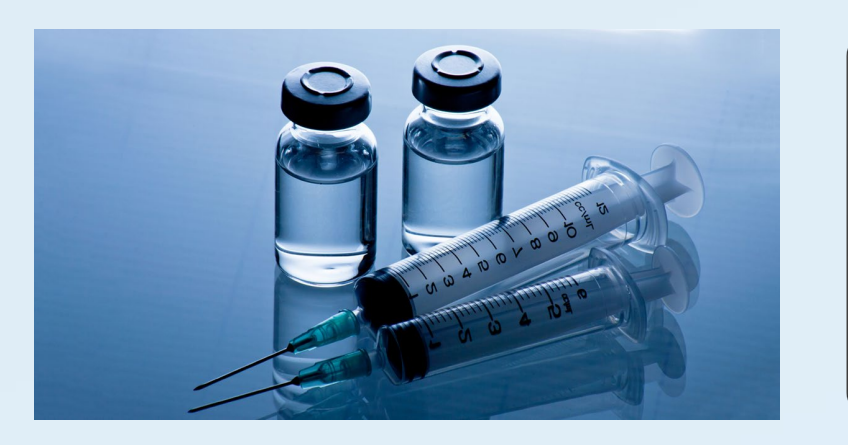

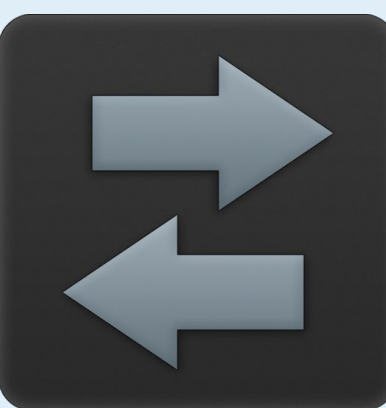

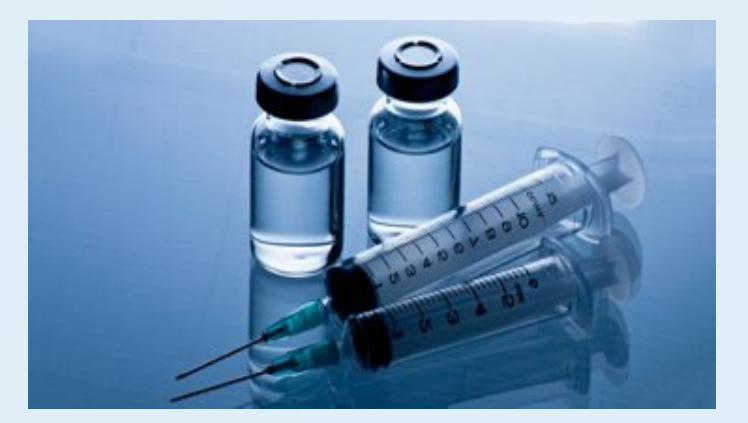

of Public Healt

#### **New Provider Enrollment Form** To begin the process, two forms need to be submitted to DPH: 2) CT WiZ Application for Electronic Reporting 1) New Provider Enrollment Form -- submit online email to dph.immunizations@ct.gov Application For Electronic Reporting to CT WiZ (HL7/UI) Please read the requirements before completing the Application DPH New Provider Enrollment Form a health care providers are required to report electronically to CT WIZ. Please complete this application to submit your int Bi-directional (VXU and Query & Response): connect your EHR to CT WIZ to automatically submit ally query CT WIZ for your patients' immunization records and forecasting Uni-directional reporting (VXU-only); connect your EHR to CT WIZ to automatically submit immunizations you entered in your E All public and private health care providers who receive vaccine from the Connecticut Vaccine User Interface (Direct Data Entry in CT WIZ): your staff can login to CT WIZ and manually enter vaccines administered (this option is us a clinic does not have an Electronic Health Record (EHR) that can connect to to CT WIZ) Both (User Interface/BH-directional): start this option in parallel when your EHR vendor requires additional time to setup your interface. Program (CVP) must complete this enrollment form. Once we receive this, we will contact you to aff can start with the user interface and once the EHR interface is ready. DPH will support you to transition to just EHR reporting schedule a site visit where we will go over the requirements of the program as well as review storage Query and Response (Query-only): from your EHR your staff can electronically query CT WiZ for your pati units/data loggers used to store CVP vaccines. Once the provider is approved, you will be asked to request access to CT WiZ and be required to report and order through CT WiZ. The application process takes approximately 10-15 minutes to comp If the organization has more than five locations, click on "More Than Five Locations" and complete the spreadshee **Click To Submit** Complete the required fields \* on the form Please send completed enrollment to dph.immunizations@ct.gov At the bottom of the form, click on "Upload More Than Five Locations" and upload the "ClinicLocati **CLINIC INFORMATION** Clinic Name: PIN: \* - Required Field Please select an option: Part of a Provider Group: No Yes Name: Bi-directional Uni-directional reporting (VXU-only) User Interface (Direct Data Entry in CT WiZ) Clinic Category: Pharmacv Private Provider Public Health Other: Both (User Interface/Bi-directional) Ouery and Response (Ouery-only) Mailing Address: Provider Organization Information City: Type of organization Address County: State: CT Zip Code: Citw NPI numb Shipping Address: Check here if same as Mailing Address State Organization name CVP or CoVP PIN Zip Code City: Is clinic attesting to Promoting ○ Yes ○ No County: State: CT Zip Code: Interoperability CONTACT INFORMATION Organization Point of Contact Primary Coordinator: Title: Organization Mar Vaccine Manage Phone Number Fax Number: Full no. Full nam Email: Phone numbe Back-Up Coordinator: Title: List of Locations that Give Immunizations Phone Number Fax Number: O If the organization has more than five locations, click on More Is the 'Organization Location One' address the same as the Than Five Locations and completed the spreads Email: Provider Organization address O Yes O N 9 Upload the "more than five locations spreadsheet Physician Signing the Agreement/Medical Director: Are you uploading more than five locations spreadsheet: O Yes O No

#### Purpose:

- Educate on Program Vaccine Storage and Handling Requirements
- Provide Resources:
  - <u>CVP Blue Folder</u>

**CDC's Vaccine Storage and Handling Toolkit** 

<u>CT Vaccine Program (CVP)</u> (landing page)

 Assess the provider's ability to store and monitor vaccine supply according to program requirements (CVP requirements mirror the CDC requirements)

### Vaccine Storage Units

The following storage units are appropriate to store CVP vaccines:

- Purpose-built or pharmaceutical-grade storage units
- •Stand-alone refrigerator or stand-alone freezer

AAP Storage Unit Guidance Document

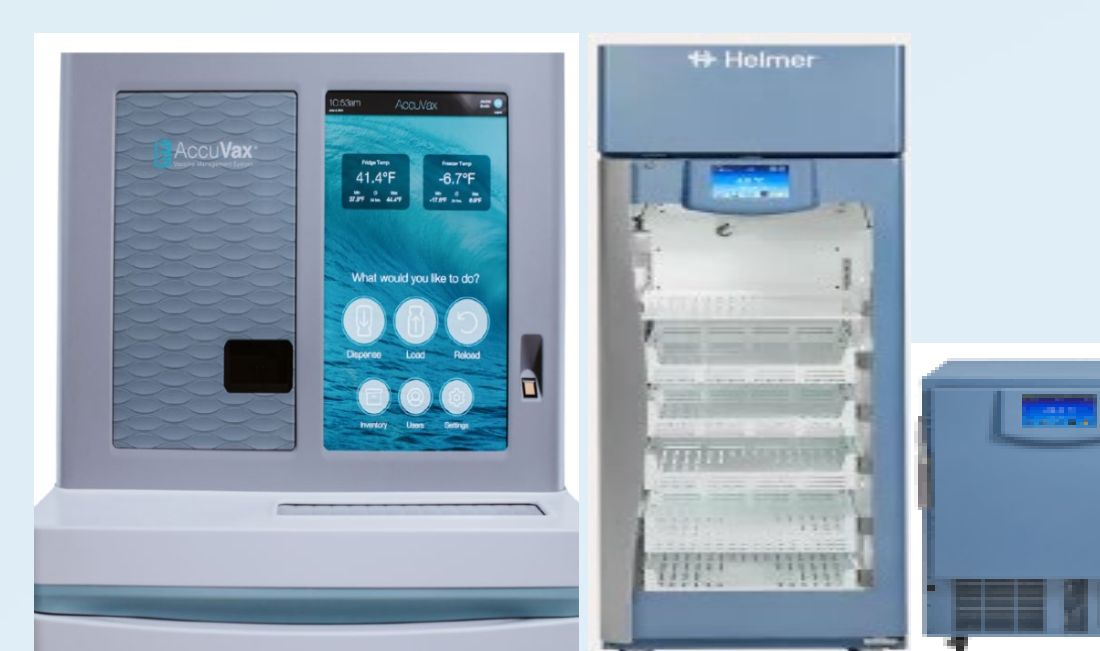

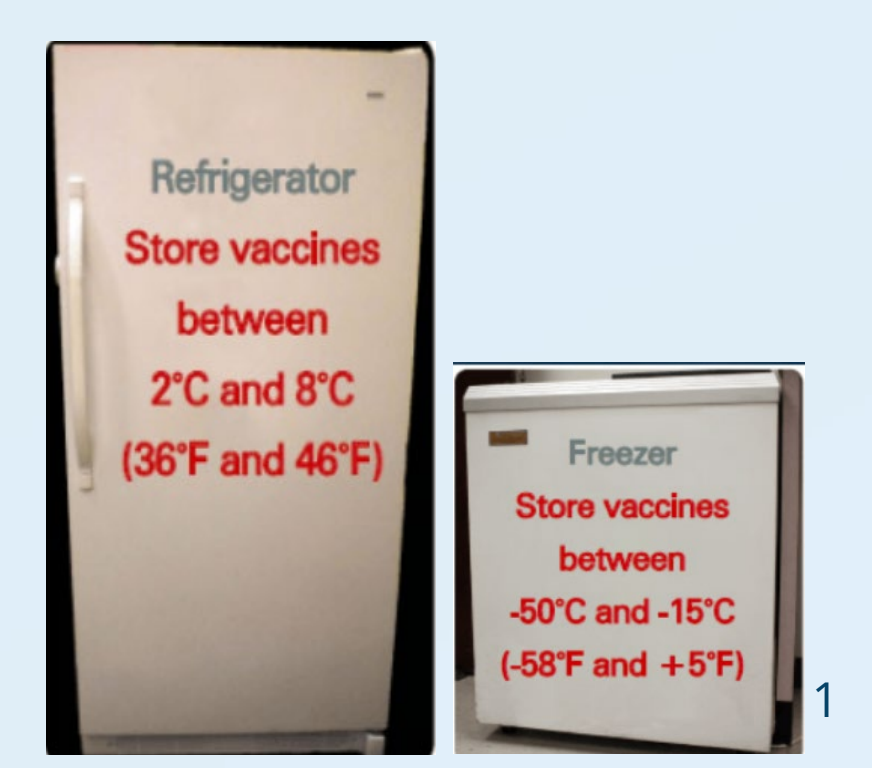

Dormitory-style refrigerators and freezer compartments of household combination units are not allowed to be used to store vaccines

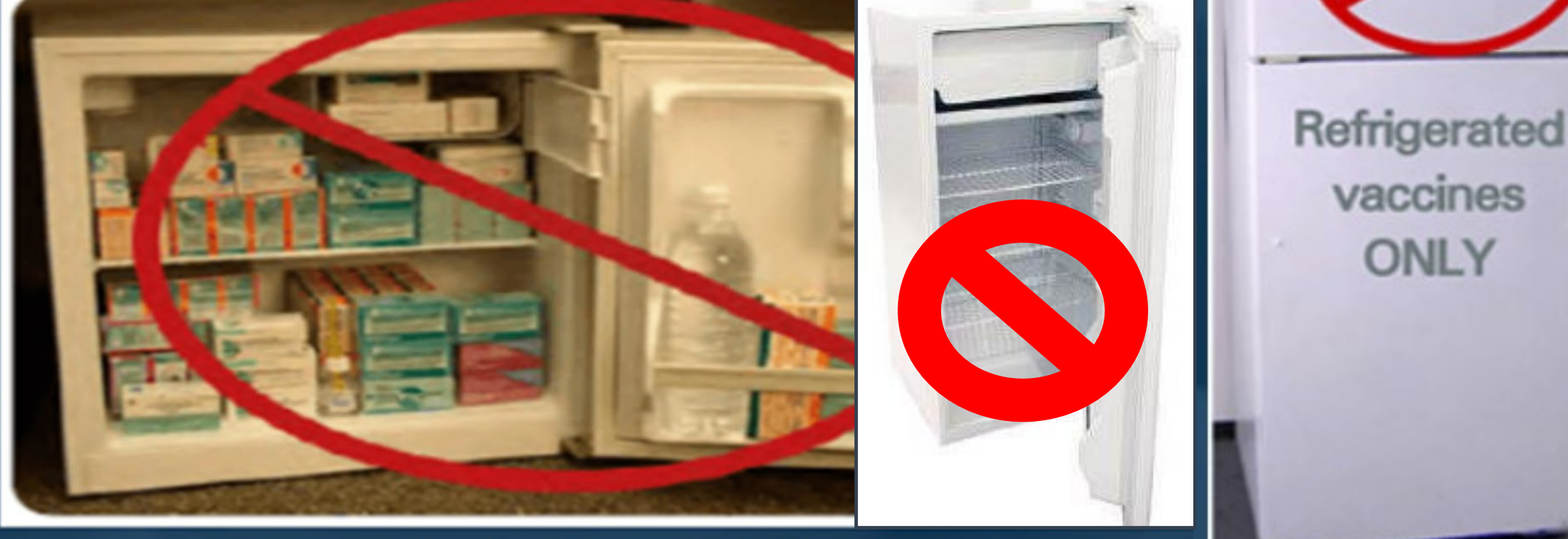

Source: Centers for Disease Control and Prevention

ONLY

#### **Temperature Monitoring Device**

Every vaccine storage unit must have a Temperature Monitoring Device (TMD) and an accurate temperature history that reflects actual vaccine temperatures. This is critical for protecting the viability of vaccines.

Monitoring vaccine storage equipment and temperatures are daily responsibilities to ensure the viability of your vaccine supply.

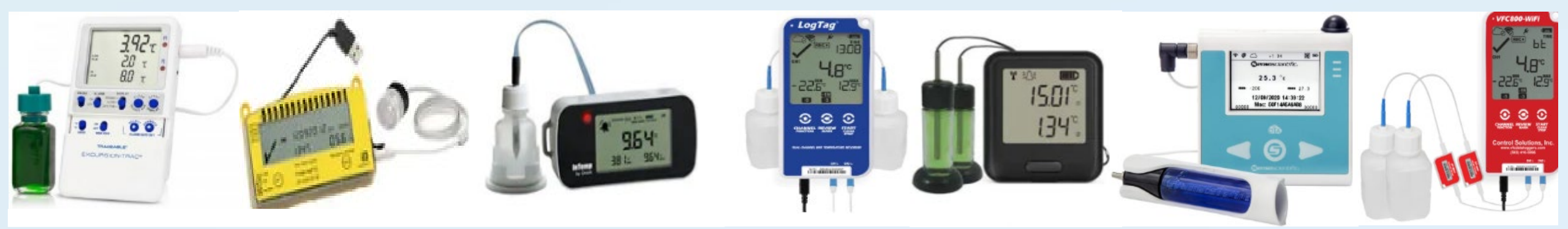

### CDC and CVP recommend the following TMD features:

- A detachable buffered probe (best reflects vaccine temperatures)
- Buffered probe for refrigerate vaccine or regular freezer (i.e., glycol/pure propylene glycol)
- Alarm indicating temperature excursions every 15 minutes or less
- Current, minimum, and maximum temperatures
- Low battery indicator
- Accuracy of +/- 0.5°C (1°F) Memory storage of at least 4,000 readings
- User programmable logging interval (or reading rate) at least 15 minutes or less

AAP Data Logger Guidance Document

It is the practice's responsibility to ensure that thermometers are working properly, and a current certificate of calibration is maintained.

#### Vaccine Management Plan

All facilities administering vaccines **MUST** have a vaccine management plan for routine and emergency vaccine management.

Emergency back-up plan for temperature excursion (loss of power, storage unit malfunction...)

- Must be updated annually
- Must be easily accessible to staff in the event of an emergency in order to preserve vaccines. (i.e. post the back-up plan on the storage units)
- Office staff should be up-to-date with current standards for routine storage and handling and all emergency procedures.

#### **Temperature Range for CVP Vaccine:**

- Refrigerated vaccine range is 36°F to 46° F (2°C to 8°C)
- Freezer vaccine range is -58°F to 5°F (-50°C to -15°C)

**Report temperatures to help desk if:** 

- Temperature is above the appropriate range for 2 or more hours
- **\*** Temperature is below the appropriate range for 15 minutes or more

Any temperature found outside the appropriate range is considered a temperature excursion and must be identified. All actions steps must be documented on a temperature troubleshooting record.

- Vaccine Storage Troubleshooting Record (immunize.org)
- Refer to the CDC <u>Vaccine Storage and Handling Toolkit (cdc.gov)</u> for further information on the proper storage and handling of vaccine.

#### **Temperature Excursion**

- Quarantine and label vaccines exposed to an excursion as "DO NOT USE" but keep them in a storage unit at the correct temperature range until viability is determined. This may require vaccines to be relocated in accordance with the practice <u>Emergency-Vaccine-Storage-Backup-Plan.pdf</u> (ct.gov) [Never allow vaccines to remain in a nonfunctioning storage unit]
- Contact the vaccine manufacturer to obtain documentation supporting the usability of the vaccine.
- Submit a help desk ticket and all information detailing the excursion.

### Vaccine Storage Equipment Set-up

- ✓ Glycol Probe Placed in the Center
- Do Not Unplug Signs Over the Outlets
- ✓ Circuit Breaker Marked

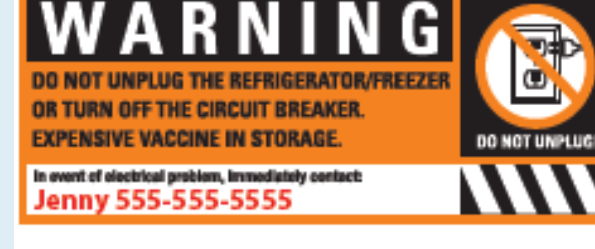

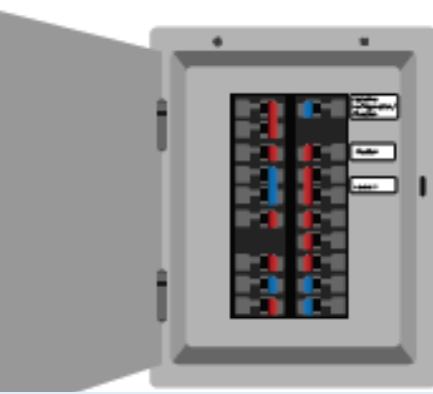

of Public Healt

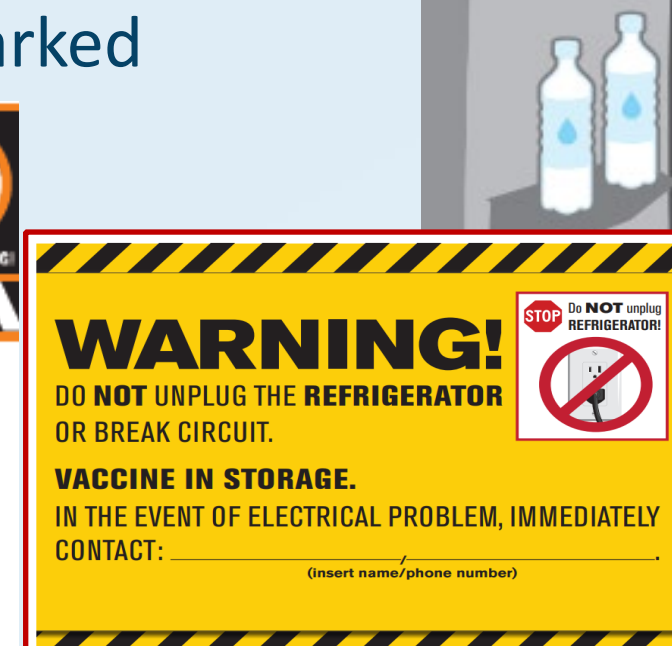

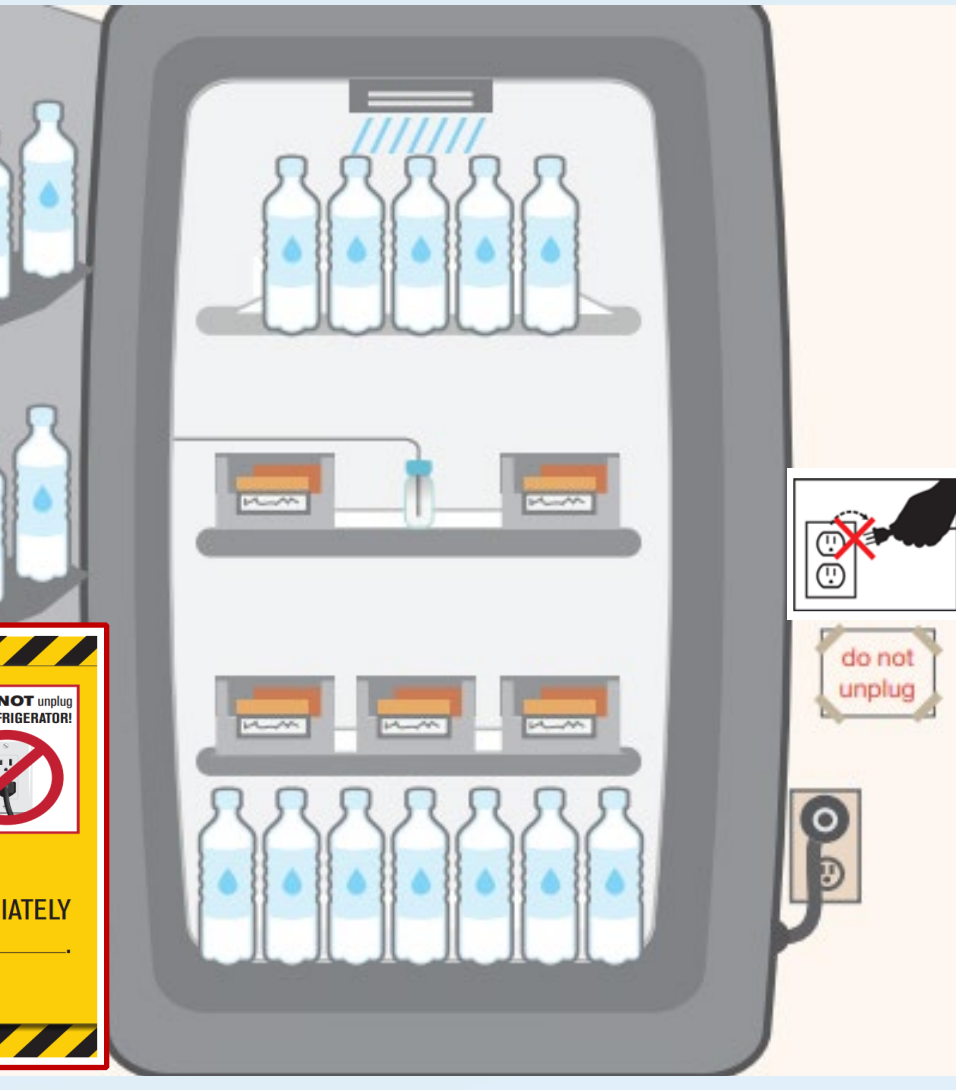

## Storage and Handling Required Documentation

The following information must be emailed to <u>dph.immunizations@ct.gov</u>:

- Completed and signed Vaccine Storage and Handling Readiness Checklist-attesting that your facility has the appropriate storage equipment in place to receive the CVP vaccines
- Pictures of all storage units (refrigerator and freezer open/closed).
- Do Not Disconnect/Unplug signage (refrigerator and freezer)
- Pictures of your TMD for all units along with a current and valid certificate of calibration.
- A copy of your Vaccine Management and CVP Back-up plans
- Downloads from your TMD (DDL) for all units showing at least 72 hours of stable temperatures.

All storage equipment **MUST** be entered in CT WiZ Managed Assets

### Request CT WiZ username

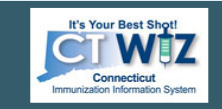

Connecticut's Immunization Information System

| Username                                                                                                    | Password                                                                                                    |                                                                                                    |
|----------------------------------------------------------------------------------------------------|----------------------------------------------------------------------------------------------------|----------------------------------------------------------------------------------------------------|
| LOGIN                                                                                                    |                                                                                                    | S)                                                                                                    |
| Forgot Password?   Forgot Usernan                                                                                                    | ne?                                                                                                    | Logi                                                                                                    |
| Trouble Logging in?                                                                                                    |                                                                                                    | -                                                                                                    |
| By logging into CT WiZ, you agree to abid                                                                                                    | e by the terms of the Connecticut Department                                                                                                    | t of Health (DPH) that we                                                                                                    |
| By logging into CT W/Z, you agree to abid<br>outlined in your User Confidentiality Agree<br>these terms and any other applicable polic<br>accordance with the terms outlined in the<br>access this system. Monitoring may be co<br>access. Any unauthorized and improper u<br>penalties. | e by the terms of the Connecticut Department<br>ment. Users are responsible for ensuring they<br>cies. The recipient shall notify DPH of a violati<br>User Confidentiality Agreement. Only authoriz<br>inducted for the protection against improper or<br>se of this system may result in disciplinary act | t of Health (DPH) that we<br>y act in accordance with<br>on of these policies in<br>red users of this site may<br>r unauthorized use or<br>ion or criminal and civil |

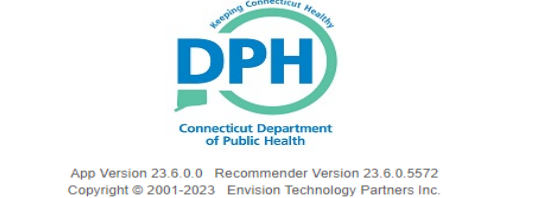

- 1. To request access to CT WiZ, visit the <u>CT WiZ login page</u> and click on <u>Request User</u> <u>Account</u>.
- 2. Complete the user registration page, including which user access will be needed based on your role at the facility. Coordinators should select the appropriate "Access Requested" (primary or backup), and physicians signing the agreement (or equivalent) should choose Chief Medical Officer/Physician Signing Agreement.
- 3. Once completed, you will see a success message. DPH will review your request. <sup>20</sup>

### **Updating Clinic Information Screens**

| T WIZ 9 WE                                    | BINAR | TRAINING PEDIATRIC       | CS, WEBINAR TRAINI        | NG PEDIATRICS H Q PATIENT SEARC                        | н                      |                 |            | ⊕ s          | upport 🔹 🐥 Notifications 🚺 👻 | 📥 KIMBERLY     |
|-----------------------------------------------|-------|--------------------------|---------------------------|--------------------------------------------------------|------------------------|-----------------|------------|--------------|------------------------------|----------------|
| It's Your Best Shot                           | 7     | Clinic Staff             | Change Requ               | uest 😗                                                 |                        |                 |            |              | <b></b>                      | Add New Contac |
| Connecticut<br>Immunization Information Syste | -     | Select or add a new clin | ic staff member to submit | a change request. The change will take effect after th | e request is approved. |                 |            |              | Edit Clinic                  |                |
|                                               |       | Name 🔺 Ty                | /pe                       | ¢ Pi                                                   | none 🍦 Main Contact/S  | hipping Contact | 0 Audit    | Action       | Address / Name               |                |
| Home                                          | _     | MOUSE, N                 | ON-PHYSICIAN CONTAC       | T (BACK-UP) (Z5 - VFC/VTRCKS)                          |                        | NO              | 0          | EDIT         | Contact Information          |                |
| Patients                                      | B     |                          |                           |                                                        |                        | VEQ             | -          |              | Delivery Hours               |                |
| Immunizations                                 |       | USERIOI, TEST N          | UN-PHI SICIAN CONTAC      | (PRIMART) (24 - VPC/VTRCKS)                            |                        | TES             | 0          | EDIT         |                              |                |
| Education                                     |       | USER21, TEST P           | HYSICIAN SIGNING AGR      | EEMENT (Z3 - VFC/VTRCKS)                               |                        | NO              | 0          | EDIT -       | Staff                        |                |
| Inventory                                     | 8     |                          |                           |                                                        |                        |                 | •          |              |                              |                |
| Clinic Tools                                  | 8     | Showing 1 to 3 of 3 entr | ies                       |                                                        |                        |                 | ← Previous | 1 Next →     |                              |                |
| Storage Units                                 |       |                          |                           |                                                        |                        |                 |            |              |                              |                |
| Reading History                               |       | Change Request His       | story                     |                                                        |                        |                 |            |              |                              |                |
| Manage Assets                                 |       | Name                     | Submitted On              | Clinic                                                 | A Cratur               | 1.00            |            | Action       |                              |                |
| Clinic Information                            |       | LICEDADA TEAT            | 5000 million 01           |                                                        | Jatus                  |                 |            | Action       |                              |                |
| Address/Name                                  |       | USERIOI, TEST            | 10/00/2020                | WEDINAR TRAINING PEDIATRICS HL7                        | COMPLI                 |                 |            |              |                              |                |
| Contact Information                           |       | USERI01, TEST            | 10/05/2020                | WEDINAR TRAINING PEDIATRICS HL7                        | COMPLI                 |                 |            |              |                              |                |
| Delivery Hours                                |       | USER22, TEST             | 09/30/2020                | WEBINAR TRAINING PEDIATRICS UI                         | COMPLE                 | TED             |            |              |                              |                |
| Staff                                         |       | USER22, TEST             | 09/09/2020                | WEBINAR TRAINING PEDIATRICS UI                         | DENIED                 |                 | RESUB      | MIT Comments |                              |                |
| Reports                                       |       | USER21, TEST             | 09/11/2019                | WEBINAR TRAINING PEDIATRICS UI                         | COMPLE                 | TED             |            |              |                              |                |
| 1L7 Management                                | 10    | Showing 1 to 5 of 5 entr | ies                       |                                                        |                        |                 | + Previous | 1 Next →     |                              |                |

- **1.** Login to CT WiZ **2.** Click on Clinic Tools **3.** Click on Clinic Information
- 4. Click on type of information that needs to be updated or changed
- 5. On this screen you can 'Add New Contacts' and/or Remove or Edit existing Clinic Contacts For step-by-step instructions on how to update clinic staff/address name/contact information/delivery hours, click the following link: change clinic details 21

### Primary and Backup Coordinator Roles

| CT WiZ • WEBIN                                                   | AR TRAINING PEDIA  | ATRICS, WEBINAR TRAIN           | ING PEDIATRICS H <b>Q</b> PATIENT SE            | ARCH                 |                               |            | Support      | 🜲 Notifications 🚺 👻 🔺 KIMBERLY 🗝 |
|------------------------------------------------------------------|--------------------|---------------------------------|-------------------------------------------------|----------------------|-------------------------------|------------|--------------|----------------------------------|
| It's Your Best Shgt                                              | Clinic Sta         | aff Change Requ                 | uest 🕦                                          |                      |                               |            |              | Add New Contact                  |
| Connecticut<br>Immunization Information System                   | Select or add a ne | w clinic staff member to submit | a change request. The change will take effect a | ifter the request is | approved.                     |            | E            |                                  |
|                                                                  | Name               | • Туре                          |                                                 | 🕴 Phone 🕴            | Main Contact/Shipping Contact | 0 Audit    | Action       | Address / Name                   |
| Home                                                             | MOUSE,             | NON-PHYSICIAN CONTAC            | CT (BACK-UP) (Z5 - VFC/VTRCKS)                  |                      | NO                            | 0          | EDIT         | Contact Information              |
| Patients 📑                                                       | MINNE              |                                 |                                                 |                      |                               | •          |              | Delivery Hours                   |
| Immunizations                                                    | USER101, TEST      | NON-PHYSICIAN CONTAC            | (PRIMARY) (24 - VFC/VTRCKS)                     |                      | YES                           | 0          | EDIT         |                                  |
| Education                                                        | USER21, TEST       | PHYSICIAN SIGNING AGR           | REEMENT (Z3 - VFC/VTRCKS)                       |                      | NO                            | 0          | EDIT -       | Staff                            |
| Inventory                                                        |                    |                                 |                                                 |                      |                               | •          |              |                                  |
| Clinic Tools                                                     | Showing 1 to 3 of  | 3 entries                       |                                                 |                      |                               | ← Previous | 1 Next →     |                                  |
| Storage Units<br>Reading History<br>Manage Assets<br>Enrollments | Change Reques      | st History                      | - Clinic                                        |                      | 🔷 Status 🔶                    |            | Action       |                                  |
| Clinic Information                                               | USER101, TEST      | 10/05/2020                      | WEBINAR TRAINING PEDIATRICS HLT                 | 7                    | COMPLETED                     |            |              |                                  |
| Address/Name                                                     | USER101, TEST      | 10/05/2020                      | WEBINAR TRAINING PEDIATRICS HL7                 | 7                    | COMPLETED                     |            |              |                                  |
| Contact Information<br>Delivery Hours                            | USER22, TEST       | 09/30/2020                      | WEBINAR TRAINING PEDIATRICS UI                  |                      | COMPLETED                     |            |              |                                  |
| Staff                                                            | USER22, TEST       | 09/09/2020                      | WEBINAR TRAINING PEDIATRICS UI                  |                      | DENIED                        | RESUB      | MIT Comments |                                  |
| Reports                                                          | USER21, TEST       | 09/11/2019                      | WEBINAR TRAINING PEDIATRICS UI                  |                      | COMPLETED                     |            |              |                                  |
| HL7 Management                                                   | Showing 1 to 5 of  | 5 entries                       |                                                 |                      |                               | ← Previous | 1 Next →     |                                  |

- 1. Login to CT WiZ
- 2. Click on Clinic Tools
- 3. Click on Clinic Information/Staff
- 4. Add New Contact
- Select a Primary/Backup coordinator and Physician signing/CMO, these will all need to be added separately
   22

### **Documenting Training Requirements**

|                     | Contact Type *              |                           |                    | Alternate Contact Type |                               |   | Edit Clinic         |  |
|---------------------|-----------------------------|---------------------------|--------------------|------------------------|-------------------------------|---|---------------------|--|
| Storage Units       | NON-PHYSICIAN CONTACT (PI   | RIMARY) (Z4 - VFC/VTRCKS) | ~                  | CHOOSE                 |                               | ~ | Address / Name      |  |
| -                   | First Name *                |                           | Middle Name        | 12<br>                 | Last Name *                   |   | Contact Information |  |
| Dooding History     | DEB                         |                           |                    |                        | VACCINE                       |   | Contace information |  |
| Reading history     | Email                       |                           |                    |                        | NPI                           |   | Delivery Hours      |  |
|                     | EMAIL@DOMAIN.COM            |                           |                    |                        |                               |   | Staff               |  |
| Manage Assets       | Telephone                   | Ext                       | Fax Number         |                        |                               |   |                     |  |
|                     | 860-999-0000                | 99999                     | 999-999-9999       |                        |                               |   |                     |  |
| Encolleganta        | In the second second        |                           |                    |                        |                               |   |                     |  |
| Enroiments          | Addada                      |                           | Comments           |                        |                               |   |                     |  |
|                     |                             |                           |                    |                        |                               |   |                     |  |
| Clinic Information  | - Medicaid Provider ID      |                           | Employer ID Number |                        | Administers Vaccinations      |   |                     |  |
|                     |                             |                           |                    |                        | Prescribes Vaccinations       |   |                     |  |
| Address (Norma      | Specially                   | 1                         | Title              |                        | Main Contact/Shinning Contact |   |                     |  |
| Address/Name        | CHOOSE                      | ~                         | CHOOSE             | ~                      | and control suppling control  |   |                     |  |
|                     | Technic Continue            |                           |                    |                        |                               |   |                     |  |
| Contact Information | I raining Section           |                           |                    |                        |                               |   |                     |  |
|                     | Course Name                 | CE Number                 | Completion Date    | Upload Certific        | cate Add Training             |   |                     |  |
| Delivery Hours      | Vaccines for Children (VFC) | 0000                      | 05/11/2023         |                        | 8                             |   |                     |  |
| Delivery Hours      | VEC Storage and Landing     | 0000                      | 05/11/2022         |                        |                               |   |                     |  |
|                     | ers owege and harbing       | 0000                      | 05/11/2025         |                        |                               |   |                     |  |

**1.** Login to CT WiZ **2.** Click on Clinic Tools **3.** Click on Clinic Information, Staff

4. Click on Edit next to both the Primary and Backup Coordinators clinic contact and add in the two required trainings: <u>Vaccines for Children (VFC)</u> and <u>Vaccine Storage and Handling</u>
5. Once both Training modules have been added to the clinic contact, Click the 'Update'.
6. Only the Primary and Backup Coordinators need to complete and list these two trainings in CT

WiZ. All other clinic contacts such as the (CMO) Chief Medical Officer or physician signing the agreement and any non-physician contacts listed do not need to complete them.

Click on this link: update all clinic information and add training to get instructions on how to complete this.

## Completing the Enrollment in CT WiZ

| It's Your Best Shot!<br>Connecticut<br>Immutazion Information System | 2023 CVP ENROLLMENT 🕑 🚯                                                                                                    | Cancel | Print Save Progress | • |
|----------------------------------------------------------------------|----------------------------------------------------------------------------------------------------|--------|---------------------|---|
|                                                                      | Begin the enrollment process by viewing the Checklist and completing each section within Preparation. Next, complete the Required Forms, Additional Questions and submit your enrollment. |        |                     |   |
| Home                                                                 | 1. Preparation                                                                                                    |        |                     |   |
| Patients 📑                                                           | Checklist                                                                                                    |        |                     | ÷ |
| Immunizations                                                        |                                                                                                    |        |                     | - |
| Education                                                            | Required Staff And Staff Training                                                                                                    |        |                     | + |
| IZ Quick Add                                                         | O Delivery Hours                                                                                                    |        |                     | + |
| Inventory                                                            |                                                                                                    |        |                     |   |
| Clinic Tools                                                         | 2. Required Forms                                                                                                    |        |                     |   |
| Storage Units                                                        | A Provider / Clinic Profile                                                                                                    |        |                     | + |
| Reading History                                                      |                                                                                                    |        |                     |   |
| Manage Assets                                                        | A Provider / Clinic Agreement                                                                                                    |        |                     | + |
| Clinic Information                                                   |                                                                                                    |        |                     |   |
| Program Tools                                                        | Comments                                                                                                    |        |                     | + |
| Reports                                                              | 3. Additional Questions                                                                                                    |        |                     |   |
| Dashboards/Analytics                                                 | Additional Questions                                                                                                    |        |                     | + |
|                                                                      |                                                                                                    |        |                     |   |

- 1. Click on Clinic Tools, Enrollments.
- 2. Click Add New Enrollment.
- 3. If all clinic information screens are completed, Primary/Backup Coordinators with training modules added and a CMO are listed, you will see that most of the enrollment is confirming/checking boxes. Click 'Save Progress' button as you fill out each section.
- 4. Once all green check marks are reached, the CMO/physician signing the agreement will need to login to CT WiZ, click on the Provider Agreement tab, and sign off on the enrollment.
- 5. Once the enrollment has been signed, click on the drop-down arrow in the top right-hand corner in the Enrollment and submit the forms to the CVP for review/approval.
  - Visit our <u>Enrollment webpage</u> for training materials and a step-by-step instructional video on how to complete the enrollment from start to finish. 24

### Inventory Management Training

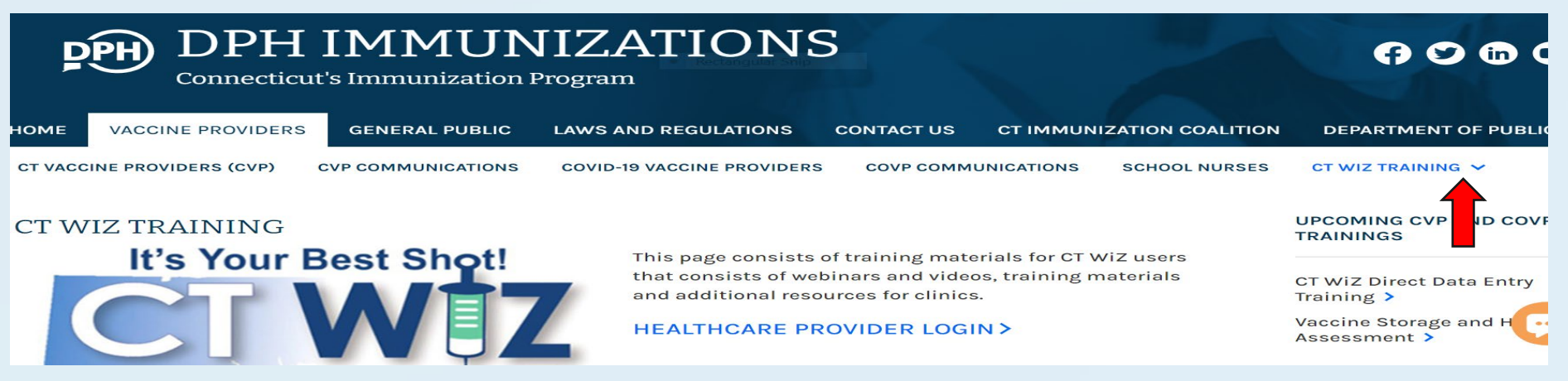

#### **UI/Direct Data Entry Trainings:**

- Visit <u>CT WiZ Training Materials Webpage</u> to see "How To" videos and documents on patient and inventory management (for publicly-supplied and privately-purchased) in CT WiZ.
- Visit <u>CT WiZ Private Inventory (Video)</u> to see how to manage private inventory.

#### HL7/EHR Interface with CT WiZ Trainings:

- Once your clinic 'goes live' in CT WiZ, DPH will contact you with training dates on how to use CT WiZ for publicly-supplied inventory management.
- For privately-supplied reporting only, no inventory management is done in CT WiZ for EHR reporting clinics.

### Website/Help Desk

- <u>Our website</u> has numerous training videos and documents to help you throughout the process.
- If you need additional help, please submit a <u>help desk ticket</u> select Immunization (CT WiZ) – the category and topic.

| Ct (go) state of connecticut                                                                                                    | Q search $\bigoplus$ language                                                                       | DEPARTM                                               |                       |  |
|----------------------------------------------------------------------------------------------------|----------------------------------------------------------------------------------------------------|-------------------------------------------------------|-----------------------|--|
| DPH IMMUNIZATIONS                                                                                                    |                                                                                                    |                                                       | Helpdesk Portal       |  |
| Connecticut's Immunization Program HOME VACCINE PROVIDERS GENERAL PUBLIC LAWS AND REGULATIONS CONTACT US CT IMMUNIZATION COALITION DEPA                                                                 | RTMENT OF PUBLIC HEALTH                                                                             |                                                       | Create a ticket       |  |
| CT VACCINE PROVIDERS (CVP) CVP COMMUNICATIONS COVID-19 VACCINE PROVIDERS COVP COMMUNICATIONS SCHOOL NURSES CT WIZ                                                                                       | TRAINING V                                                                                          | What system do you need assistance with?              | * - Required Field    |  |
| CONNECTICUT VACCINE PROGRAM (CVP)                                                                                                    | CVP LATEST COMMUNICATIONS                                                                           | Select the category:                                  | Clinic Administration |  |
| The Connecticut Vaccine Program (CVP) is Connecticut's<br>expanded pediatric vaccination program. The program is state<br>and federally funded and provides vaccines at no cost to children             | ACIP Updates June 28, 2023 ><br>CDC HAN 493; Guidance on Measles<br>during the Summer Travel Season | Select the topic:                                     | Select a topic        |  |
| under the age of 19 years. The CVP was developed in response to<br><u>CGS Sec. 19a-71</u> , which requires healthcare providers who<br>administer pediatric vaccines to obtain the vaccines through the | June 23, 2023 ><br>Reminder - Expansion of Human                                                    | Select the sub topic:                                 | Select a sub topic *  |  |
| Department of Public Health in most cases. The CVP now includes<br>all Advisory Committee on Immunization Practices recommended<br>vaccines for children ared 18 and younger with the excerction of     | Reminder Recall Guide for Providers                                                                 | First name of the submitter:                          | *                     |  |
| HPV vaccine for children 9, 10, and 13 through 18 years of age.                                                                                                    | Keeping Connecticut Kids Healthy -<br>CVP Update June 2, 2023 >                                     | Last name of the submitter:                           | ×                     |  |
| VACURES SUPPLIED BY THE CYP PROGRAM                                                                                                    | New Process for Shipping/Delivery<br>Issues with all Varicella & MMRV<br>Vaccines May 23, 2023 >    | Contact phone number:                                 | ×                     |  |
|                                                                                                    | VIEW ALL CVP COMMUNICATIONS >                                                                       | Phone number extension:                               |                       |  |
| Enroll or Re-enroll in CVP Program                                                                                                    | CONNECTICUT IMMUNIZATION<br>PROVIDER SPOTLIGHTS                                                     | Contact email:                                        |                       |  |
| All Providers in the CVP program need to complete the Provider Profile and Agreement on an annual basis. New providers<br>can join the program at any time.                                             | June 2023 - Stephanie Denya >                                                                       | Preferred method of communication:                    |                       |  |
| HOW TO RE-ENROLL   NEW PROVIDER ENROLLMENT   STATUS AND HELP                                                                                                    | April 2023 - Village Pediatrics ><br>February 2023 - Harriott Home Health<br>Services >             | Is your state CT?<br>Select a city :                  | select a city         |  |
|                                                                                                    | December 2022 - Stamford &<br>Danhury Health Departments >                                          | Name of organization/provider/local health department | *                     |  |

### **Questions & Answers**

To ask a question, please raise your hand using the hand icon on your screen, type your question in the chat box or if you are on the phone press \*6 to unmute yourself.

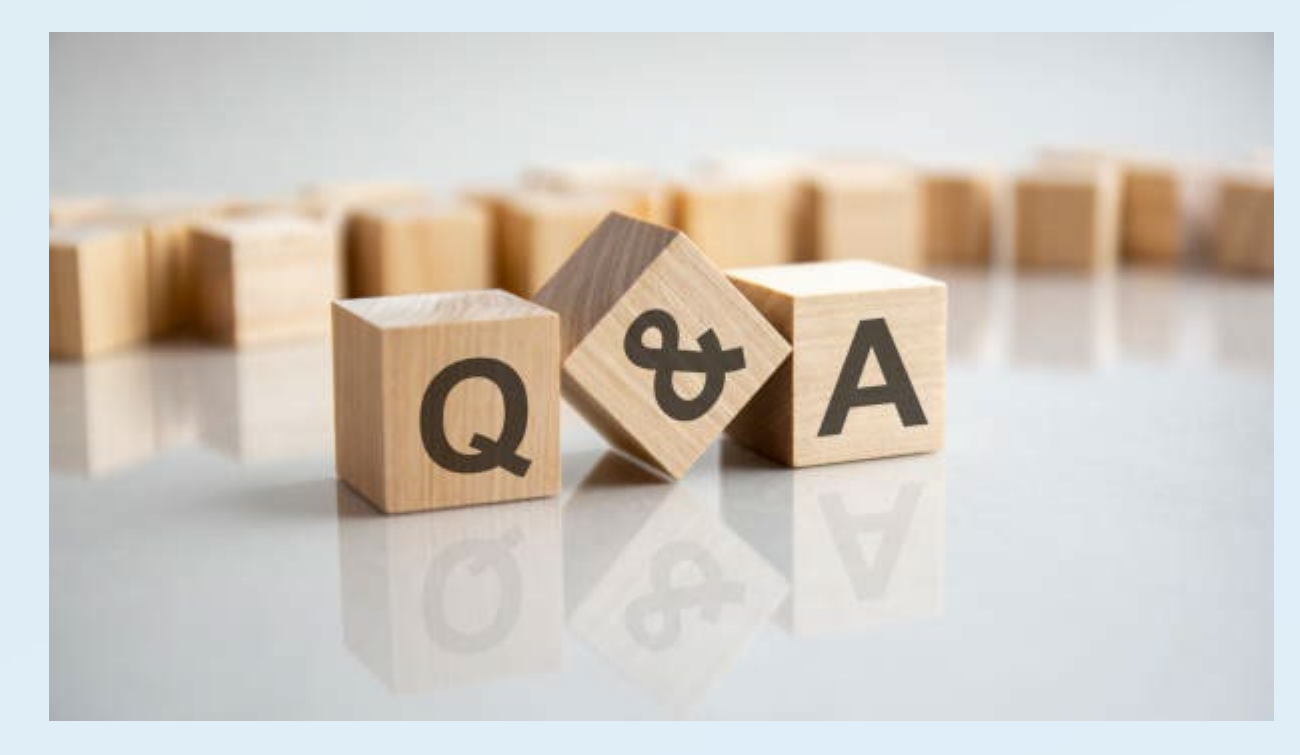